- 1.- Acceder al HVR por IE
- 2.-Ingresar usuario "admin" y password "siera"
- 3.-Ir a "Config DVR"

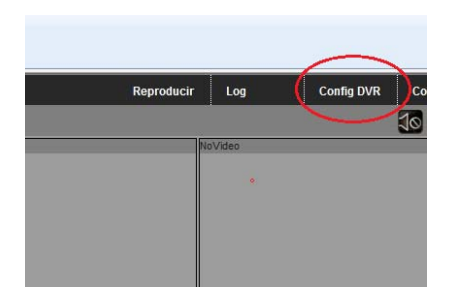

4.-Ir a "Herramientas"-"Actualizar"

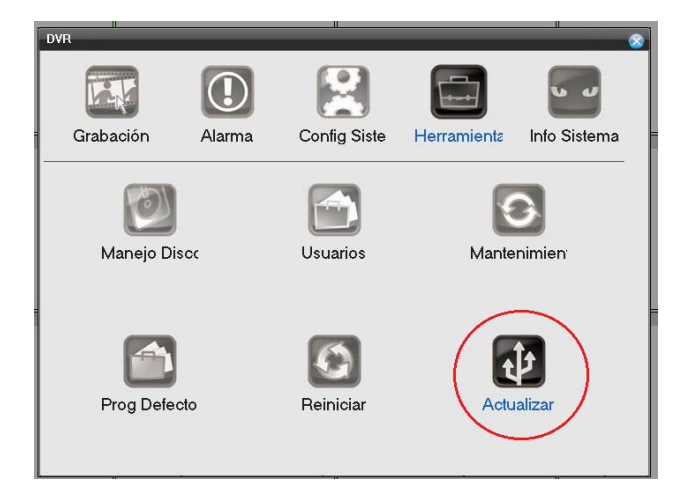

5.-Hacer clic en "Buscar" e ir a la ruta donde se encuentra el archivo de firmware.

| Í | DVR->Actualizar |          |        |  |
|---|-----------------|----------|--------|--|
|   | Archivo         | [        | Buscar |  |
|   | Corriendo       | Cancelar |        |  |

6.-Hacer clic en botón "Correr" para que comience el proceso de actualización del HVR.

7.-Una vez terminado el HVR reiniciará y ya estará finalizado el proceso de actualización.

Nota: Nunca apagar el PC o el HVR cuando se esta enviando la actualización ya que se dejar al equipo inutilizable.

## Una vez terminada la actualización ejecutar el programa "Restore".

Ejecutar "Restore" como administrador, ingresar la dirección IP del HVR y hacer clic en la casilla "Restore". Presionar el botón "Ping", si el mensaje indica que se hace el ping, presionar "Search" y luego "OK". Para finalizar reinicie o (apague y encienda) su HVR. Este proceso deja todos los parámetros del HVR por defecto.